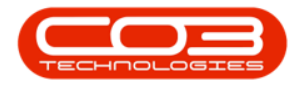

# SERVICE

# WORK MANAGEMENT - START WORK

Work that have been assigned to a Technician and who have time records linked to them, can be Ended from the Work Management screen.

Only work orders that have time logged against them will be listed in the Work Management screen, which means that the work must have already started and time have been logged against the work order.

From the Work Management screen the work can be Ended on behalf of a Technician who omitted to do so, or where the Call Centre End Work on behalf of Technicians.

If a technician is using Tech Connect, then he can Start Work and End Work on the Call from his device.

Ribbon Access: Service > Work Management

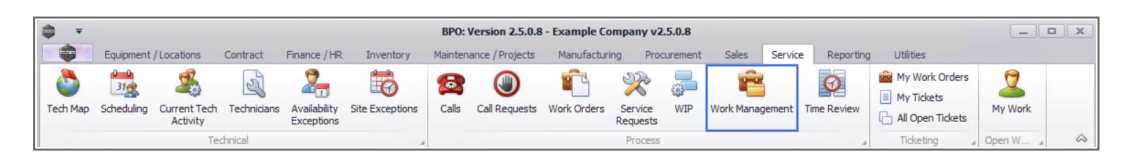

- 1. The Work Management screen will be displayed.
- 2. Select the *date range* that will contain the *work order* you wish to assign.
- 3. Select the *Site* where the work order was issued.
  - The example has *Durban* selected.

Click on the *Refresh* button Refresh to update the screen.

257

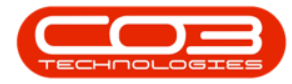

| Home Equipment / Locations Contract      | t Fina | ance  | /HR Inven                | tory                            | Maintenance / Projects Manufa          | cturing      | Procurement        | Sales 1      | Service | Reporting Utilities   |              |              | 2     |
|------------------------------------------|--------|-------|--------------------------|---------------------------------|----------------------------------------|--------------|--------------------|--------------|---------|-----------------------|--------------|--------------|-------|
|                                          | - 4    | 3     |                          |                                 |                                        |              |                    |              |         | reporting conces      |              |              |       |
| d Edit Complete Close Work 25/04/2022    | - R    | efres | Assign S                 | itart                           | Save Layout Workspaces Print           | Call Print   | Call Net Print     | Service      |         |                       |              |              |       |
| Order                                    |        |       |                          |                                 | • Rep                                  | ort Deli     | veries WO          | History      |         |                       |              |              |       |
| Process a                                | Curr   | rent  |                          | 4                               | Format                                 |              | Print              | 4            |         |                       |              | _            |       |
|                                          |        |       |                          |                                 |                                        |              |                    |              |         |                       |              |              |       |
| Find O Filter                            |        |       | WOCode                   | WODe                            | escription                             | SiteName     | Technician         | Status       | WOTy    | WOTypeDesc            | CustomerCode | CallRefer    | rence |
|                                          |        | ę     | <ul> <li>••••</li> </ul> | R <b>O</b> C                    |                                        | 8 <b>0</b> 0 | 8 C                | R <b>B</b> C | нос     | a 🗖 c                 | ×Bc          | R <b>O</b> C |       |
|                                          |        |       | WO0006254                | New n                           | nachine implementation                 | Durban       | Julanda Kessler    | м            | IMP     | Implementation        | APP0001      | CN00053      | 302   |
| 24                                       | Stats  |       | WO0006130                | Site Ir                         | spection for Network Cable Installa    | Durban       | Belinda Sharman    | 0            | INSP    | Inspection            | HOP001       |              |       |
| A Durban                                 | 0/6    |       | WO0006130                | Site In                         | nspection for Network Cable Installa   | Durban       | Jade Rivers        | 0            | INSP    | Inspection            | HOP001       |              |       |
| B                                        | 0/0    |       | WO0006131                | 1818-                           | 1-1 - Check network requirements       | Durban       | Belinda Sharman    | м            | INST    | Installation          | HOP001       |              |       |
| 🔏 Belinda Sharman                        | 2/1    | •     | WO0006214                | Tier -                          | Commercial Tier Test                   | Durban       | Theo Peterson      | м            | INST    | Installation          | HOP001       | CN00052      | 291   |
| 🤽 Karlien Jessica Young Dunnaway Svenson | 1/0    |       | WO0006214                | 214 Tier - Commercial Tier Test |                                        |              | Julanda Kessler    | м            | INST    | Installation          | HOP001       | CN00052      | 291   |
| 👤 John Twain                             | 1/0    |       | WO0006250                | Paper                           | not feeding through rollers            | Durban       | Theo Peterson      | 0            | REP     | Machine Repairs       | HOP001       | CN00052      | 298   |
| Theo Paterson                            | 1/1    |       | WO0006260                | Loan                            | unit required while main unit is being | Durban       | Karlien Jessica Yo | 0            | REP     | Machine Repairs       | OFF001       | CN00053      | 304   |
|                                          | 1/1    |       | WO0006260                | Loan                            | unit required while main unit is being | Durban       | John Twain         | 0            | REP     | Machine Repairs       | OFF001       | CN00053      | 304   |
| Jade Rivers                              | 1/0    |       | WO0006260                | Loan                            | unit required while main unit is being | Durban       | Jeff Rivers        | 0            | REP     | Machine Repairs       | OFF001       | CN00053      | 304   |
| 🧏 Jeff Rivers                            | 1/0    |       | WO0006136                | PROJ                            | 406OR002                               | Durban       | Julanda Kessler    | м            | NDS     | New Deal Sale         | BIG0001      | CN00052      | 274   |
| Pretoria                                 | 0/0    |       | WO0006257                | PROJ                            | 406OR002                               | Durban       | Belinda Sharman    | 0            | NDS     | New Deal Sale         | BIG0001      | CN00052      | 274   |
| A Cape Town                              | 0/0    |       | WO0006253                | Repla                           | ce part - current faulty               | Durban       | Julanda Kessler    | м            | PR      | Parts Requirement     | biancad      | CN00053      | 301   |
|                                          | 0/0    |       | WO0006229                | BathB                           | inMaint - Bathroom Bin Maintenance     | Durban       | Julanda Kessler    | м            | SM      | Scheduled Maintenance | WES001       | CN00052      | 295   |
| Bloemfontein                             | 0/0    |       | WO0006234                | BathB                           | inMaint - Bathroom Bin Maintenance     | Durban       | Julanda Kessler    | м            | SM      | Scheduled Maintenance | WES001       | CN00052      | 296   |
| A New Test Site                          | 0/0    |       |                          |                                 |                                        |              |                    |              |         |                       |              |              |       |
| Tohannesburg                             | 0/0    |       |                          |                                 |                                        |              |                    |              |         |                       |              |              |       |
|                                          |        |       |                          |                                 |                                        |              |                    |              |         |                       |              |              |       |
|                                          |        |       |                          |                                 |                                        |              |                    |              |         |                       |              |              |       |
|                                          |        |       |                          |                                 |                                        |              |                    |              |         |                       |              |              |       |
|                                          |        |       |                          |                                 |                                        |              |                    |              |         |                       |              |              |       |
|                                          |        | 4     |                          |                                 |                                        |              |                    |              |         |                       |              |              |       |

- 4. The *Work Orders* frame will be populated with all the work orders in the specified date range.
- 5. Click on the *row* of the *work order* you wish to start work on behalf of a Technician.
- 6. Click on *Start*.

Short cut key: *Right click* to display the *Process* menu list. Click on *Start*.

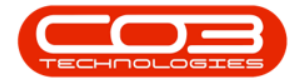

| Ŧ                                        |           | Wo                                | rk Management - BPO: Version 2.5.0.8 -      | Example (     | Company v2.5.0.8   |              |                 |                       |              |               |      |
|------------------------------------------|-----------|-----------------------------------|---------------------------------------------|---------------|--------------------|--------------|-----------------|-----------------------|--------------|---------------|------|
| Home Equipment / Locations Contract      | t Financi | / HR Inve                         | ntory Maintenance / Projects Manufa         | acturing      | Procurement S      | ales :       | Service         | Reporting Utilities   |              | -             | 8    |
|                                          | •         | ) 🕹 (                             |                                             |               | Call Not Drint of  | 2            |                 |                       |              |               |      |
| Order                                    | * Kell    | SIT ASSIGN                        | Rep                                         | ort Del       | iveries WO         | History      |                 |                       |              |               |      |
| Process 4                                | Curren    |                                   | Format 4                                    |               | Print 4            | 4            |                 |                       |              |               |      |
|                                          |           |                                   |                                             |               |                    |              |                 |                       |              |               |      |
| Find O Filter                            |           | WOCode                            | WODescription                               | SiteName      | Technician         | Status       | WOTy            | WOTypeDesc            | CustomerCode | CallRefer     | ence |
|                                          | 5         | -0:                               | ×0:                                         | e 🗖 c         | 8 <b>0</b> 0       | R <b>O</b> C | н∎с             | 8Oc                   | 10c          | e <b>ll</b> c |      |
|                                          |           | WO0006254                         | New machine implementation                  | Durban        | Julanda Kessler    | м            | IMP             | Implementation        | APP0001      | CN00053       | 02   |
| ites                                     | Stats     | WO0006130                         | Site Inspection for Network Cable Installa  | Durban        | Belinda Sharman    | 0            | INSP            | Inspection            | HOP001       |               |      |
| Durban                                   | 0/6       | WO0006130                         | Site Inspection for Network Cable Installa  | Durban        | Jade Rivers        | 0            | INSP            | Inspection            | HOP001       |               |      |
|                                          | 0/0       | WO0006131                         | 1818-1-1 - Check network requirements       | Durban        | Belinda Sharman    | М            | INST            | Installation          | HOP001       |               |      |
| 🔏 Belinda Sharman                        | 2/1       | WO0006214                         | Tier - Commercial Tier Test                 | Durban        | Theo Peterson      | М            | INST            | Installation          | HOP001       | CN00052       | 91   |
| 🤽 Karlien Jessica Young Dunnaway Svenson | 1/0       | WO0006214                         | Tier - Commercial Tier Test                 | Durban        | Julanda Kessler    | М            | INST            | Installation          | HOP001       | CN00052       | 91   |
| 👤 John Twain                             | WO0006250 | Paper not feeding through rollers | Durban                                      | Theo Peterson | 0                  | REP          | Machine Repairs | HOP001                | CN00052      | 98            |      |
| The Delegen                              |           | WO0006260                         | Loan unit required while main unit is being | Durban        | Karlien Jessica Yo | . 0          | REP             | Machine Repairs       | OFF001       | CN00053       | 04   |
| Theo Peterson                            | 1/1       | WO0006260                         | Loan unit required while main unit is being | Durban        | John Twain         | 0            | REP             | Machine Repairs       | OFF001       | CN00053       | 04   |
| 3ade Rivers                              | 1/0       | WO0006260                         | Loan unit required while main unit is being | Durban        | Jeff Rivers        | 0            | REP             | Machine Repairs       | OFF001       | CN00053       | 04   |
| 🧏 Jeff Rivers                            | 1/0       | WO0006136                         | PROJ406OR002                                | Durban        | Julanda Kessler    | М            | NDS             | New Deal Sale         | BIG0001      | CN00052       | 74   |
| A Pretoria                               | 0/0       | WO0006257                         | PROJ406OR002                                | Durban        | Belinda Sharman    | 0            | NDS             | New Deal Sale         | BIG0001      | CN00052       | 74   |
| A                                        | 0,0       | WO0006253                         | Replace part - current faulty               | Durban        | Julanda Kessler    | М            | PR.             | Parts Requirement     | biancad      | CN00053       | 01   |
| Cape Town                                | 0/0       | WO0006229                         | BathBinMaint - Bathroom Bin Maintenance     | Durban        | Julanda Kessler    | М            | SM              | Scheduled Maintenance | WES001       | CN00052       | 95   |
| Bloemfontein                             | 0/0       | WO0006234                         | BathBinMaint - Bathroom Bin Maintenance     | Durban        | Julanda Kessler    | М            | SM              | Scheduled Maintenance | WES001       | CN00052       | 96   |
| A New Test Site                          | 0/0       |                                   |                                             |               |                    |              |                 |                       |              |               |      |
| A lohannethurg                           | 0/0       |                                   |                                             |               |                    |              |                 |                       |              |               |      |
| <b>I</b>                                 | -/-       |                                   |                                             |               |                    |              |                 |                       |              |               |      |
|                                          |           |                                   |                                             |               |                    |              |                 |                       |              |               |      |
|                                          |           |                                   |                                             |               |                    |              |                 |                       |              |               |      |
|                                          |           |                                   |                                             |               |                    |              |                 |                       |              |               |      |
|                                          |           |                                   |                                             |               |                    |              |                 |                       |              |               |      |

7. "The Time Logging Express screen will be displayed." on page 3

Note that only the End Work button is available.

#### **PRINT WORK ORDER REPORT**

Once the Work Order has been selected, you can Print the Work Order Report.

8. Click on *Print*.

Ø

- 9. When you receive the *Report Generation* message to confirm;
  - Do you want to print the WO report for [work order number]?
- 10. Click on *Yes*.

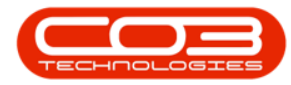

| ф т                                                                                                    | Time Logging Ex                                                        | coress - BPO: Version 2.5.0.8 - E | cample Company v2.5.0.8                    |                      |                   | _ <b>– ×</b>             |
|----------------------------------------------------------------------------------------------------|------------------------------------------------------------------------|-----------------------------------|--------------------------------------------|----------------------|-------------------|--------------------------|
| Start End Work<br>Work<br>Process                                                                                                    | Contract Finance / HR Inventory                                        | Maintenance / Projects Manu       | facturing Procurement                      | Sales Service        | Reporting Ut      | lities _ & X             |
| Employee Julanda Kessler<br>Call<br>Work Order W00006130<br>Equipment Location Main<br>Work Started on work order W00006251 on the 1 | V Site Inspection for Network Cable Ins<br>Plan 4/04/2022 at 13:09:07. | talation                          | eration 9<br>Int to print the WO report fo | )<br>r WO WO00061307 | ×<br>]            |                          |
| Open Windows 🕶                                                                                                    |                                                                        |                                   | User : Jula                                | ndaK 26/04/2022      | Version : 2.5.0.8 | Example Company v2.5.0.8 |

- 11. The Work Order will display in the Reports *Preview* screen.
- 12. From the preview screen you can make cosmetic changes to the document as well as *Save*, *Zoom*, *Add a Watermark*, *Export* or *Email* the report.
- 13. Click on *Close* to return to the *Time Logging Express* screen.

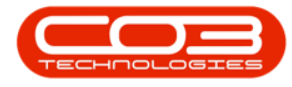

| 🖗 Preview 🗲                              |            |                    |                     |            |            |                             |               |           |              |        | - <b>x</b> |
|------------------------------------------|------------|--------------------|---------------------|------------|------------|-----------------------------|---------------|-----------|--------------|--------|------------|
| File View                                | Background |                    |                     |            |            |                             |               |           |              |        | <b>1</b> - |
| 80 1 1 1 1 1 1 1 1 1 1 1 1 1 1 1 1 1 1 1 | ► A        | 0600               | S• ⊕ Q Q<br>▼       | 100 %      | • 🔍        |                             | 8 * 🔷 * 🖻     | 1.        | ⊠ - 8        |        |            |
|                                          |            |                    |                     |            | 12         |                             |               |           |              |        |            |
|                                          |            |                    | ~~~~                |            | Work       | Order                       |               |           |              |        | 16         |
|                                          |            | 5                  |                     |            | Example    | Company v2.5.0.8            | 3             |           |              |        |            |
|                                          |            | 51                 | $\sim 1$            |            | Street No  | and Road Name               | PO Box 1234   |           |              |        |            |
|                                          |            | X Con              |                     | ,          | Area       |                             | New Town      |           |              |        |            |
|                                          |            |                    |                     |            | City       |                             | Durban        |           |              |        |            |
|                                          |            | 2                  | $\sim$              |            | South Afr  | rica                        | South Africa  |           |              |        |            |
|                                          |            | 1                  |                     |            | 0000       |                             | 1234          |           |              |        |            |
|                                          |            |                    |                     |            | Reg No.:   | 0000000asa4521              | Fax No.: 0    | 31 12 454 | 5            |        |            |
|                                          |            |                    |                     |            | VAI No.:   | 000000                      | TelNo.: U     | 31 123 45 | 5/           | _      |            |
|                                          |            | WO Barcode         |                     |            | Customer : | Apple Juice Inc             | Tel No.       | : 031 123 | 4567         |        |            |
|                                          |            |                    |                     |            | Area:      | APP0001                     | Priority      | : 3       | person       |        |            |
|                                          |            |                    |                     |            | Billable : | NO                          | ritority      |           |              |        |            |
|                                          |            | Shipping Address : | 65 Meadow Lane      |            |            | Call Date :                 | 18/01/20220   | 0:00:001  | 2:44         | -      | U          |
|                                          |            |                    | New Heights         |            |            | Call Ref. :                 | CN0005299     |           |              |        |            |
|                                          |            |                    |                     |            |            | Serial No. :<br>Model No. : | 1020-10105    |           |              |        |            |
|                                          |            |                    |                     |            |            | Error Code :                | PJ            |           |              |        |            |
|                                          |            |                    | 1234                |            |            | WO Code :                   | WO0006251     |           |              |        |            |
|                                          |            | Machine Location : | On Site with client |            |            | WO Desc:                    | Paper keeps o | on jammin | g in machine |        |            |
|                                          |            | Contract No. :     | C.O.D               |            |            | Inclusions :                |               |           |              | -      |            |
|                                          |            | Technician Name    | and Comments : 0    | lulanda Ke | ssler      |                             |               |           |              |        |            |
|                                          |            |                    | -                   |            |            |                             |               |           |              |        |            |
|                                          |            |                    |                     |            |            |                             |               | Meter 1   | Meter 2      | -      |            |
|                                          |            | PartDescription    |                     |            |            |                             | Desc          |           |              | 1      |            |
|                                          |            | Part No x Qty      | ×                   |            | x          | x                           | Value         |           |              | 1      |            |
|                                          |            | Comment from clie  | nt:                 |            |            |                             |               |           |              | -      |            |
|                                          |            |                    |                     |            |            |                             |               |           |              |        | E.         |
| Page 1 of 1                              |            |                    |                     |            |            |                             |               |           |              | 100% 😑 |            |

### **END WORK**

- 14. From the *Time Logging Express* screen,
- 15. Click on *End Work*.

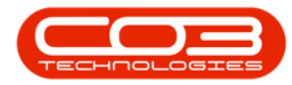

| Ŧ                     |                     | <b>M</b>    | Ti                           | me Logging E    | press - BPO: Version 2.5 | .0.8 - Example Co | mpany v2.5.0.8 |        |            |                 | -                    |       |
|-----------------------|---------------------|-------------|------------------------------|-----------------|--------------------------|-------------------|----------------|--------|------------|-----------------|----------------------|-------|
| Home Eq               | uipment / Locations | Contract    | Finance / HR                 | Inventory       | Maintenance / Projects   | Manufacturing     | Procurement    | Sales  | Service    | Reporting       | Utilities —          | 8     |
| End Work              | nt                  |             |                              |                 |                          |                   |                |        |            |                 |                      |       |
| rocess 🦼 Prin         | it 💒                |             |                              |                 |                          |                   |                |        |            |                 |                      |       |
| Employee              | Julanda Kessler     |             | •                            |                 |                          |                   |                |        |            |                 |                      |       |
| Call                  |                     | •           |                              |                 | *                        |                   |                |        |            |                 |                      |       |
| Work Order            | WO0006130           | ▼ S         | ite Inspection for Ne<br>lan | twork Cable Ins | tallation 🔺              |                   |                |        |            |                 |                      |       |
| Equipment             |                     |             |                              |                 | *                        |                   |                |        |            |                 |                      |       |
| Location              | Main                |             |                              |                 | *                        |                   |                |        |            |                 |                      |       |
| rk Started on work or | der WO0006251 on t  | ne 14/04/20 | 22 at 13:09:07.              |                 | Ψ<br>                    |                   |                |        |            |                 |                      |       |
|                       |                     |             |                              |                 | *                        |                   |                |        |            |                 |                      |       |
|                       |                     |             |                              |                 |                          |                   |                |        |            |                 |                      |       |
|                       |                     |             |                              |                 |                          |                   |                |        |            |                 |                      |       |
|                       |                     |             |                              |                 |                          |                   |                |        |            |                 |                      |       |
|                       |                     |             |                              |                 |                          |                   |                |        |            |                 |                      |       |
|                       |                     |             |                              |                 |                          |                   |                |        |            |                 |                      |       |
|                       |                     |             |                              |                 |                          |                   |                |        |            |                 |                      |       |
| Windows -             |                     |             |                              |                 |                          |                   | User : Ju      | landaK | 26/04/2022 | Version : 2.5.0 | .8 Example Company v | 2.5.0 |

- 16. The *Close Open Work* frame will display.
- 17. Any previous work will be noted in the *Prior Work* and *Tech Comment* frames.
  - Click on a row in the Prior Work frame. The *corresponding observation* from the Technician responsible for the work, will reflect in the *Tech Comment* frame, <u>if</u> a comment was recorded.
  - The *corresponding rectification observation* from the Technician responsible for the previous call, will reflect in the Rectification Comment frame, <u>if</u> a comment was recorded.
  - Use the *scroll bar* to scroll across the Prior Work frame to view more information related to previous calls, such as the previous work date(s), the previous Technician responsible for the work order, etc.

For a detailed handling of this topic refer to Calls - Start Work

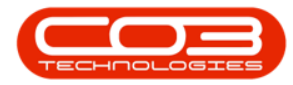

## Work Management - Start Work

| â v                         |                      | 16                   | Close Open V          | Vork - BPO:           | Version 2.5.0.8  | - Example Co     | mpany v2.5.0    | .8           |            |                 |               |           |        |
|-----------------------------|----------------------|----------------------|-----------------------|-----------------------|------------------|------------------|-----------------|--------------|------------|-----------------|---------------|-----------|--------|
| Home E                      | quipment / Locations | Contract Finar       | nce / HR. Inventory   | Maintena              | ance / Projects  | Manufacturing    | Procureme       | ent Sales    | Service    | Reporting       | Utilities     | -         | ₽ X    |
| × 2                         |                      |                      |                       |                       |                  |                  |                 |              |            |                 |               |           |        |
| End Work Save Layou         | t                    |                      |                       |                       |                  |                  |                 |              |            |                 |               |           |        |
| Process Format              |                      |                      |                       |                       |                  |                  |                 |              |            |                 |               |           | ~      |
| Employee                    | Julanda Kessler      |                      |                       |                       | Prior Work       |                  |                 |              |            |                 |               |           |        |
| Call                        | CN0005299            | Paper keeps          | on jamming in machine |                       | Drag a column h  | header here to g | roup by that co | lumn         |            |                 |               |           |        |
|                             |                      |                      |                       | 1 .                   | ParentRef        | WOCode           | Description     | Status       | StatusDesc | Rectificatio.   | WorkDate      | TechCor   | nme Te |
| Work Order                  | WO0006251            | Paper keeps          | on jamming in machine | *                     | CN0005299        | WO0006251        | Paper keeps     | . 0          | Open       |                 | 01/01/1900    |           |        |
|                             |                      |                      |                       | Ψ.                    |                  |                  |                 |              |            |                 |               |           |        |
| Equipment                   | 1020-10105           | Copier               |                       | *                     |                  |                  |                 |              |            |                 |               |           |        |
|                             |                      |                      | <u> </u>              | Ŧ                     |                  |                  |                 |              |            |                 |               |           |        |
| Location                    |                      |                      |                       | 4                     |                  |                  |                 |              |            |                 |               |           |        |
| ⊂ Work State                |                      |                      |                       | _                     |                  |                  |                 |              |            |                 |               |           |        |
| O Unresolved Clier          | nt O Unresol         | lved                 | O Resolved            | $\mathbf{\mathbf{n}}$ |                  |                  |                 |              |            |                 |               |           |        |
| Rectification Code          |                      |                      |                       | 7                     | 4                |                  |                 |              |            |                 |               |           | Þ      |
| Comments                    |                      |                      |                       | -                     | Tech Comment     |                  |                 |              |            |                 |               |           |        |
|                             |                      |                      |                       |                       |                  |                  |                 |              |            |                 |               |           |        |
|                             |                      |                      |                       |                       |                  |                  |                 |              |            |                 |               |           |        |
|                             |                      |                      |                       |                       |                  |                  |                 |              |            |                 |               |           | _      |
|                             |                      |                      |                       | -                     | Rectification Co | omment           |                 |              |            |                 |               |           |        |
|                             |                      |                      |                       |                       |                  |                  |                 |              |            |                 |               |           | -      |
| Work Started on work orde   | w/00006251 on the 14 | 4/04/2022 =+ 12:00:0 | 17                    |                       |                  |                  |                 |              |            |                 |               |           |        |
| WORK Started Off WORK OF DE | er woooo25100 018 1* | 10-1/2022 Bt 13:09:0 |                       |                       |                  |                  |                 |              |            |                 |               |           |        |
|                             |                      |                      |                       |                       |                  |                  |                 |              |            |                 |               |           | -      |
| Open Windows 🕶              |                      |                      |                       |                       |                  |                  | Use             | r : JulandaK | 26/04/2022 | Version : 2.5.0 | .8 Example Co | mpany v2. | 5.0.8  |

MNU.074.012